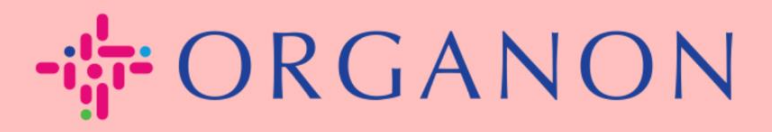

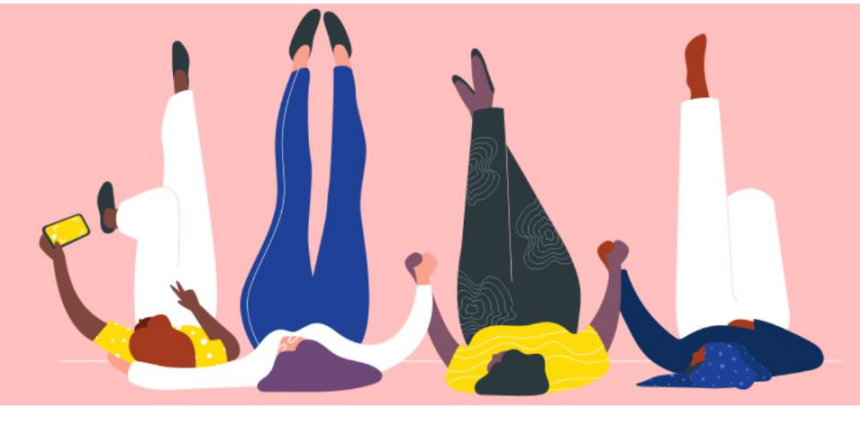

## Thêm người dùng trên COUPA SUPPLIER PORTAL

Hướng dẫn sử dụng

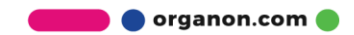

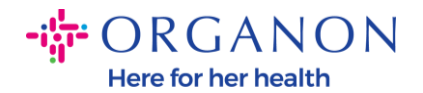

## Làm thế nào thêm người dùng trên Coupa Supplier Portal

1. Đăng nhập Coupa Supplier Portal bằng địa chỉ Email và mật khẩu.

| 🎎 coupa supplier p                                                      | ortal                                                                                                    |                                                                                                    |                                                                                                    | Secure                                                          |
|-------------------------------------------------------------------------|----------------------------------------------------------------------------------------------------|----------------------------------------------------------------------------------------------------|----------------------------------------------------------------------------------------------------|-----------------------------------------------------------------|
| 2. Nhấp vào<br>coupa supplier po                                        | Login<br>• Email<br>• Password<br>• Password<br>• Data diagonal diagonal di agonal diagonal diagonal diagonal diagonal diago | Forgot your password?<br>Login<br>New to Coupa? CREATE AN ACC                                             | DUNT                                                                                                    |                                                                 |
| Home Profile Ord                                                        | ers Service/Time Sheets /                                                                                                    | ASN Invoices Catalog                                                                                      | s Business Performance                                                                                                    | Sourcing Add-ons Setup                                          |
| Admin Customer Setup                                                    | Connection Requests                                                                                                    |                                                                                                    |                                                                                                    | Invite User                                                     |
| Users                                                                   | Users                                                                                                    | Permissions                                                                                               | Customer Access                                                                                                    |                                                                 |
| Merge Requests Legal Entity Setup Coupa Verified Fiscal Representatives | Demo Supplier<br>supplierdemo52@gmail.com<br>Status: Active<br>Edit                                                                                                    | ASNs<br>Admin<br>Business Performance<br>Catalogs<br>Invoices<br>Order Changes<br>Order Line Confirmation | Organon - Test Dev Supplier<br>Organon TEST - Demo Supplier<br>Organon TEST - 0001018740-BUI<br>Organon TEST - 0001023495-UNI<br>organon-dev - 115803- SILICYCLE<br>organon-dev - CREDIT HOURS<br>organon-dev - SupDITest | LDING AUTOMATION SOLUTIONSLIMITED<br>VAR SOLUTIONS B.V<br>E INC |

3. Đi đến phần "Admin", sau đó chọn "Users" từ menu và bấm vào "Invite User".

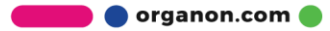

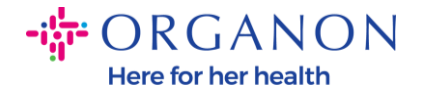

| Coupa supplier portal                |                                                             |                                                   |                                           |          |         |             |  |  |  |
|--------------------------------------|-------------------------------------------------------------|---------------------------------------------------|-------------------------------------------|----------|---------|-------------|--|--|--|
| Home Profile O                       | rders Service/Time Sheets                                   | ASN Invoices Cata                                 | logs Business Performance                 | Sourcing | Add-ons | Setup       |  |  |  |
| Admin Customer Setup                 | Connection Requests                                         |                                                   |                                           |          |         | -           |  |  |  |
| Admin Users                          |                                                             |                                                   |                                           |          |         | Invite User |  |  |  |
|                                      | lleare                                                      | Parmissions                                       | Customer Access                           |          |         |             |  |  |  |
| Users                                | Casha .                                                     | r etimesions                                      | Customet Access                           |          |         |             |  |  |  |
| Merge Requests                       | Demo Supplier<br>supplierdemo52@gmail.com<br>Status: Active | ASNs<br>Admin<br>Business Performance<br>Catalops | Organon - Te<br>Organon TES               |          |         |             |  |  |  |
|                                      |                                                             |                                                   | Organon TE5                               |          |         |             |  |  |  |
| Logal Entity Setup                   |                                                             | Catalogs                                          | Organon TES                               |          |         |             |  |  |  |
| Legal Entity Setup<br>Coupe Verified | Edit                                                        | Catalogs<br>Invoices<br>Order Chances             | Organon TE:<br>organon-dev<br>organon-dev |          |         |             |  |  |  |

4. Nhập thông tin liên hệ của người dùng: Tên, Họ và Địa chỉ email.

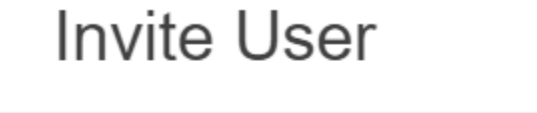

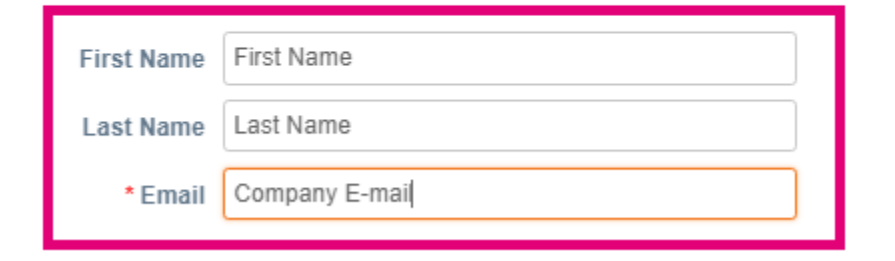

5. Chọn/bỏ chọn Quyền hạn của họ.

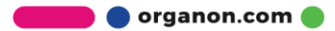

 $\times$ 

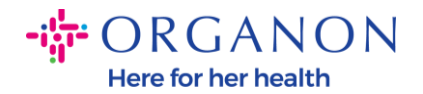

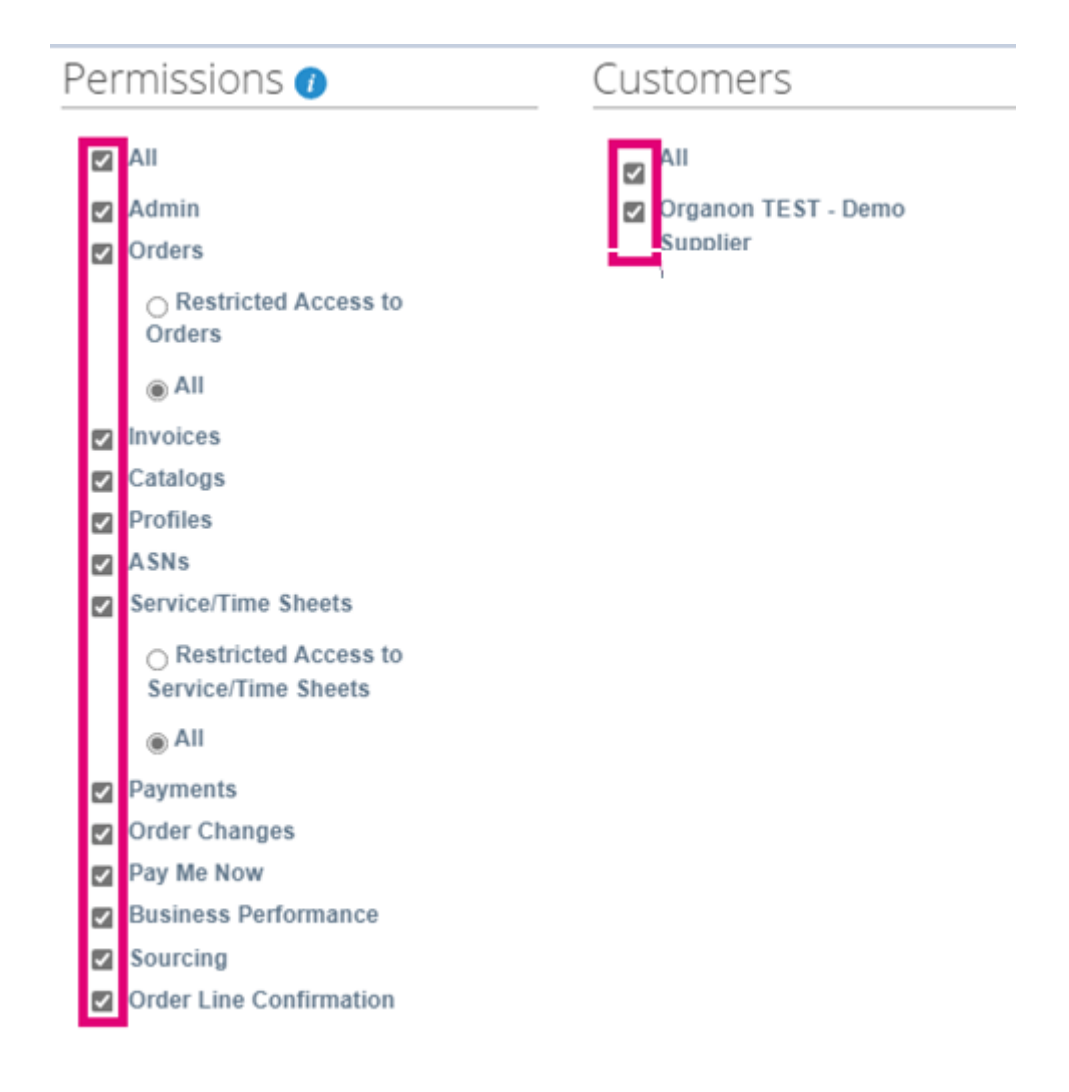

6. Nhấp vào "Send Invitation".

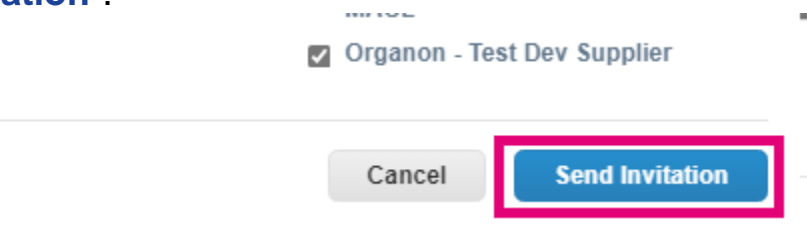

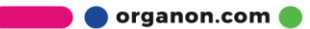